WEBVTT NOTE duration:"00:08:27.9040000" NOTE language:en-us NOTE Confidence: 0.9730406 00:00:00.000 --> 00:00:02.597 Hello, my name is Mark Di Capua, NOTE Confidence: 0.9730406  $00:00:02.600 \rightarrow 00:00:04.784$  one of the technology trainers at Yale, NOTE Confidence: 0.9730406 00:00:04.790 --> 00:00:06.656 New Haven Health and Yale Medicine. NOTE Confidence: 0.9730406  $00{:}00{:}06{.}660 \dashrightarrow 00{:}00{:}08{.}844$  This video guide will show you how NOTE Confidence: 0.9730406 00:00:08.844 - > 00:00:10.654 to download, configure and use my NOTE Confidence: 0.9730406 00:00:10.654 --> 00:00:12.900 chart for the purpose of video visits, NOTE Confidence: 0.9730406  $00{:}00{:}12{.}900 \dashrightarrow 00{:}00{:}16{.}536$  let's go ahead and get started. NOTE Confidence: 0.9730406  $00:00:16.540 \rightarrow 00:00:18.654$  Before we begin, you will need to NOTE Confidence: 0.9730406  $00:00:18.654 \rightarrow 00:00:21.327$  have a my chart account with Yale, NOTE Confidence: 0.9730406 00:00:21.330 --> 00:00:23.376 New Haven Health, and Yale Medicine. NOTE Confidence: 0.9730406 00:00:23.380 --> 00:00:26.458 If you do not have a my chart account, NOTE Confidence: 0.9730406 00:00:26.460 --> 00:00:27.824 please contact your provider NOTE Confidence: 0.9730406 00:00:27.824 --> 00:00:29.942 or visit my chart. YNH s.org. NOTE Confidence: 0.9730406  $00:00:29.942 \rightarrow 00:00:32.198$  Please note that it is recommended

 $00:00:32.198 \rightarrow 00:00:34.696$  that you download the my chart and

NOTE Confidence: 0.9730406

 $00{:}00{:}34.696 \dashrightarrow 00{:}00{:}37.674$  zoom apps in order for video visits to

NOTE Confidence: 0.9730406

 $00:00:37.674 \rightarrow 00:00:40.134$  work properly on your Android device.

NOTE Confidence: 0.9730406

 $00{:}00{:}40{.}140 \dashrightarrow 00{:}00{:}43{.}245$  Please do not use my chart to send any

NOTE Confidence: 0.9730406

00:00:43.245 --> 00:00:46.240 messages requiring urgent medical attention.

NOTE Confidence: 0.9730406

 $00{:}00{:}46.240 \dashrightarrow 00{:}00{:}49.540$  For urgent needs, please contact your

NOTE Confidence: 0.9730406

 $00:00:49.540 \rightarrow 00:00:52.550$  provider's office or emergency services.

NOTE Confidence: 0.9730406

 $00:00:52.550 \longrightarrow 00:00:53.974$  To download my chart,

NOTE Confidence: 0.9730406

00:00:53.974 --> 00:00:56.560 open the Google Play store on your

NOTE Confidence: 0.9730406

 $00:00:56.560 \rightarrow 00:00:59.185$  Android device by tapping on the icon.

NOTE Confidence: 0.9730406

 $00:00:59.190 \dashrightarrow 00:01:02.446$  Tap the search window and type my chart.

NOTE Confidence: 0.9730406

 $00{:}01{:}02{.}450 \dashrightarrow 00{:}01{:}05{.}618$  My chart will return as a search result,

NOTE Confidence: 0.9730406

 $00{:}01{:}05.620 \dashrightarrow 00{:}01{:}09.400$  tap my chart to continue.

NOTE Confidence: 0.9730406

 $00{:}01{:}09{.}400 \dashrightarrow 00{:}01{:}11{.}164$  To ensure you have the correct

NOTE Confidence: 0.9730406

00:01:11.164 --> 00:01:12.340 Mychart app for Yale,

- 00:01:12.340 --> 00:01:14.098 New Haven Health and Yale Medicine,
- NOTE Confidence: 0.9730406
- 00:01:14.100 --> 00:01:16.466 look for an icon showing a red
- NOTE Confidence: 0.9730406
- $00{:}01{:}16.466 \dashrightarrow 00{:}01{:}18.020$  folder with a heart.
- NOTE Confidence: 0.9730406
- $00:01:18.020 \longrightarrow 00:01:20.208$  Tap install to install
- NOTE Confidence: 0.9730406
- $00:01:20.208 \longrightarrow 00:01:22.943$  my chart on your device.
- NOTE Confidence: 0.9730406
- $00{:}01{:}22.950 \dashrightarrow 00{:}01{:}25.470$  Now that my chart has downloaded onto your
- NOTE Confidence: 0.9730406
- 00:01:25.470 --> 00:01:28.556 device, you will need to install zoom.
- NOTE Confidence: 0.9730406
- $00{:}01{:}28.560 \dashrightarrow 00{:}01{:}31.283$  Open the Google Play store on your
- NOTE Confidence: 0.9730406
- $00{:}01{:}31.283 \dashrightarrow 00{:}01{:}34.027$  Android device by tapping on the icon.
- NOTE Confidence: 0.9730406
- 00:01:34.030 --> 00:01:36.150 Note due to Zoom's popularity,
- NOTE Confidence: 0.9730406
- $00:01:36.150 \longrightarrow 00:01:39.210$  you may have the app already
- NOTE Confidence: 0.9730406
- $00{:}01{:}39{.}210 \dashrightarrow 00{:}01{:}41{.}250$  downloaded onto your device.
- NOTE Confidence: 0.9730406
- $00:01:41.250 \rightarrow 00:01:43.666$  If zoom is already installed on your device,
- NOTE Confidence: 0.9730406
- $00:01:43.670 \longrightarrow 00:01:46.687$  you do not need to download and
- NOTE Confidence: 0.9730406
- $00{:}01{:}46.687 \dashrightarrow 00{:}01{:}48.970$  install the Zoom app again.
- NOTE Confidence: 0.9730406
- $00:01:48.970 \dashrightarrow 00:01:53.065$  Tap the search window and type zoom.

- NOTE Confidence: 0.9730406
- $00{:}01{:}53.070 \dashrightarrow 00{:}01{:}55.005$  Look for the result entitled

00:01:55.005 --> 00:01:56.166 Zoom cloud meetings.

NOTE Confidence: 0.9730406

 $00:01:56.170 \longrightarrow 00:01:59.326$  It should appear at the top.

NOTE Confidence: 0.9730406

 $00:01:59.330 \rightarrow 00:02:03.516$  Tap the install icon to download zoom.

NOTE Confidence: 0.9730406

 $00:02:03.520 \dashrightarrow 00:02:05.030$  Once you have downloaded zoom,

NOTE Confidence: 0.9730406

 $00{:}02{:}05{.}030 \dashrightarrow 00{:}02{:}07{.}430$  you do not need to open the app.

NOTE Confidence: 0.9730406

 $00:02:07.430 \longrightarrow 00:02:09.537$  When you connect to your video visit.

NOTE Confidence: 0.9730406

00:02:09.540 --> 00:02:13.544 My chart will open zoom for you.

NOTE Confidence: 0.9730406

 $00:02:13.550 \longrightarrow 00:02:15.500$  Now that my chart and zoom

NOTE Confidence: 0.9730406

00:02:15.500 --> 00:02:17.350 are installed on your device,

NOTE Confidence: 0.9730406

 $00{:}02{:}17.350 \dashrightarrow 00{:}02{:}21.536$  tap the my chart app to proceed.

NOTE Confidence: 0.9730406

00:02:21.540 --> 00:02:24.575 Tap accept to accept the

NOTE Confidence: 0.9730406

 $00{:}02{:}24.575$  -->  $00{:}02{:}27.003$  end user license agreement.

NOTE Confidence: 0.9730406

 $00{:}02{:}27.010 \dashrightarrow 00{:}02{:}29.764$  My chart will ask you if you wish to

NOTE Confidence: 0.9730406

 $00:02:29.764 \dashrightarrow 00:02:32.556$  allow my chart to access your location.

 $00:02:32.560 \longrightarrow 00:02:35.930$  Choose allow while using app.

NOTE Confidence: 0.9730406

 $00:02:35.930 \rightarrow 00:02:38.084$  The Mychart app will recognize your

NOTE Confidence: 0.9730406

 $00{:}02{:}38.084 \dashrightarrow 00{:}02{:}41.402$  location and present you with a list of NOTE Confidence: 0.9730406

 $00:02:41.402 \longrightarrow 00:02:42.767$  participating healthcare organizations

NOTE Confidence: 0.9730406

 $00:02:42.767 \rightarrow 00:02:44.969$  and alphabetical order to find Yale,

NOTE Confidence: 0.9730406

 $00{:}02{:}44.970 \dashrightarrow 00{:}02{:}47.328$  New Haven Health and Yale Medicine.

NOTE Confidence: 0.9730406

 $00:02:47.330 \longrightarrow 00:02:49.880$  Scroll down.

NOTE Confidence: 0.9730406

 $00:02:49.880 \dashrightarrow 00:02:52.340$  Tap Yale New Haven health slash

NOTE Confidence: 0.9730406

00:02:52.340 --> 00:02:53.160 Yale University.

NOTE Confidence: 0.9730406

 $00:02:53.160 \longrightarrow 00:02:57.570$  My chart to appropriately configure my chart.

NOTE Confidence: 0.9730406

 $00{:}02{:}57{.}570 \dashrightarrow 00{:}02{:}59{.}938$  The Mychart app will alert you that you

NOTE Confidence: 0.9730406

 $00:02:59.938 \longrightarrow 00:03:02.217$  can switch organizations in the future

NOTE Confidence: 0.9730406

 $00:03:02.217 \longrightarrow 00:03:04.252$  by using the switch organizations,

NOTE Confidence: 0.9730406

 $00:03:04.260 \longrightarrow 00:03:06.492$  but and this may be useful if you

NOTE Confidence: 0.9730406

 $00{:}03{:}06{.}492 \dashrightarrow 00{:}03{:}08{.}822$  see a provider in a different

NOTE Confidence: 0.9730406

 $00:03:08.822 \rightarrow 00:03:11.650$  organization that uses my chart tap OK.

- NOTE Confidence: 0.9730406
- $00:03:11.650 \longrightarrow 00:03:14.398$  Got it to proceed.
- NOTE Confidence: 0.9730406
- $00{:}03{:}14{.}400 \dashrightarrow 00{:}03{:}16{.}536$  Log into my chart by entering
- NOTE Confidence: 0.9730406
- $00:03:16.536 \longrightarrow 00:03:17.960$  your username and password.
- NOTE Confidence: 0.9730406
- $00:03:17.960 \rightarrow 00:03:20.350$  Then tap the login button.
- NOTE Confidence: 0.9730406
- 00:03:20.350 --> 00:03:23.227 If you forgot your username or password,
- NOTE Confidence: 0.9730406
- $00:03:23.230 \rightarrow 00:03:27.010$  tap the forgot password or username text.
- NOTE Confidence: 0.9730406
- $00:03:27.010 \rightarrow 00:03:29.770$  If you do not have a mychart account,
- NOTE Confidence: 0.98630327
- 00:03:29.770 --> 00:03:30.805 either contact your
- NOTE Confidence: 0.98630327
- 00:03:30.805 --> 00:03:32.875 provider or tap sign up now.
- NOTE Confidence: 0.98964673
- 00:03:35.120 --> 00:03:37.346 Once you have logged into my chart,
- NOTE Confidence: 0.98964673
- 00:03:37.350 -> 00:03:39.430 you will be asked if you want my
- NOTE Confidence: 0.98964673
- $00{:}03{:}39{.}430 \dashrightarrow 00{:}03{:}41{.}480$  chart to send you notifications.
- NOTE Confidence: 0.98964673
- $00:03:41.480 \rightarrow 00:03:45.624$  Select the option that best suits your needs.
- NOTE Confidence: 0.98964673
- 00:03:45.630 --> 00:03:47.806 Next, my chart will ask you if you
- NOTE Confidence: 0.98964673
- $00{:}03{:}47.806 \dashrightarrow 00{:}03{:}50.367$  wish to login faster using a passcode,
- NOTE Confidence: 0.98964673

 $00:03:50.370 \rightarrow 00:03:52.898$  select the option that best works for you. NOTE Confidence: 0.9875145  $00:03:55.300 \dashrightarrow 00:03:57.946$  Lastly, my chart will notify you of NOTE Confidence: 0.9875145  $00{:}03{:}57{.}946 \dashrightarrow 00{:}03{:}59{.}778$  your notification status and a lert NOTE Confidence: 0.9875145 00:03:59.778 --> 00:04:01.400 you to any messages, appointments NOTE Confidence: 0.9875145  $00:04:01.400 \rightarrow 00:04:03.560$  and other reminders you may have. NOTE Confidence: 0.9875145  $00{:}04{:}03.560 \dashrightarrow 00{:}04{:}06.175$  Simply tap away from the NOTE Confidence: 0.9875145 00:04:06.175 --> 00:04:08.267 popup window to continue. NOTE Confidence: 0.9875145  $00:04:08.270 \longrightarrow 00:04:10.118$  You will see that my chart NOTE Confidence: 0.9875145  $00{:}04{:}10.118 \dashrightarrow 00{:}04{:}12.010$  has a number of options, NOTE Confidence: 0.9875145 00:04:12.010 --> 00:04:13.030 including test results, NOTE Confidence: 0.9875145  $00:04:13.030 \rightarrow 00:04:14.050$  messages, and billing. NOTE Confidence: 0.9875145  $00:04:14.050 \rightarrow 00:04:16.108$  Since we are focused on getting you NOTE Confidence: 0.9875145  $00:04:16.108 \rightarrow 00:04:18.469$  connected to a video visit appointment, NOTE Confidence: 0.9875145  $00:04:18.470 \rightarrow 00:04:21.398$  tap on appointments. NOTE Confidence: 0.9875145  $00:04:21.400 \rightarrow 00:04:23.619$  My chart will show your scheduled video NOTE Confidence: 0.9875145  $00:04:23.619 \rightarrow 00:04:25.635$  visit along with any additional visits

- NOTE Confidence: 0.9875145
- $00:04:25.635 \rightarrow 00:04:27.973$  that have been scheduled in the past.

 $00:04:27.980 \longrightarrow 00:04:29.714$  Please note if you do not

NOTE Confidence: 0.9875145

00:04:29.714 --> 00:04:31.600 have a video visit scheduled,

NOTE Confidence: 0.9875145

00:04:31.600 --> 00:04:33.770 please call your provider's office

NOTE Confidence: 0.9875145

 $00{:}04{:}33.770 \dashrightarrow 00{:}04{:}36.786$  and schedule a video visit as you

NOTE Confidence: 0.9875145

00:04:36.786 --> 00:04:38.716 normally would a regular visit.

NOTE Confidence: 0.9875145

 $00:04:38.720 \longrightarrow 00:04:40.545$  Complete the check in process

NOTE Confidence: 0.9875145

 $00:04:40.545 \longrightarrow 00:04:42.370$  by tapping the check in.

NOTE Confidence: 0.9875145

 $00:04:42.370 \longrightarrow 00:04:44.560$  You will be required to sign

NOTE Confidence: 0.9875145

00:04:44.560 --> 00:04:45.655 any outstanding documents,

NOTE Confidence: 0.9875145

 $00{:}04{:}45.660 \dashrightarrow 00{:}04{:}48.100$  including the Tele health consent.

NOTE Confidence: 0.9875145

 $00{:}04{:}48.100 \dashrightarrow 00{:}04{:}50.516$  After you have finished the check in process,

NOTE Confidence: 0.9875145

 $00:04:50.520 \rightarrow 00:04:52.584$  you will receive a message that

NOTE Confidence: 0.9875145

00:04:52.584 --> 00:04:54.650 your E check-in is complete.

NOTE Confidence: 0.9875145

 $00{:}04{:}54.650 \dashrightarrow 00{:}04{:}56.338$  Tap the appointment before

- $00:04:56.338 \longrightarrow 00:04:58.026$  you begin your visit.
- NOTE Confidence: 0.9875145
- $00:04:58.030 \longrightarrow 00:04:59.209$  Consider the following.
- NOTE Confidence: 0.9875145
- $00{:}04{:}59{.}209 \dashrightarrow 00{:}05{:}02{.}454$  Make sure you are in an area with
- NOTE Confidence: 0.9875145
- 00:05:02.454 --> 00:05:04.920 a strong network or Wi-Fi signal.
- NOTE Confidence: 0.9875145
- $00:05:04.920 \dashrightarrow 00:05:07.050$  Turn on your microphone and speakers.
- NOTE Confidence: 0.9875145
- $00{:}05{:}07{.}050 \dashrightarrow 00{:}05{:}09{.}384$  Turn off your Bluetooth unless it
- NOTE Confidence: 0.9875145
- $00:05:09.384 \rightarrow 00:05:12.318$  is being used for a medical device.
- NOTE Confidence: 0.9875145
- $00:05:12.320 \rightarrow 00:05:16.230$  Close any open additional apps.
- NOTE Confidence: 0.9875145
- 00:05:16.230 --> 00:05:18.365 At the bottom of your screen you
- NOTE Confidence: 0.9875145
- $00:05:18.365 \longrightarrow 00:05:20.440$  will see the begin visit bar.
- NOTE Confidence: 0.9875145
- $00:05:20.440 \rightarrow 00:05:23.024$  When you're ready to start your video visit,
- NOTE Confidence: 0.9875145
- $00:05:23.030 \longrightarrow 00:05:25.190$  tap begin, visit.
- NOTE Confidence: 0.9875145
- $00:05:25.190 \longrightarrow 00:05:27.410$  When you click begin visit,
- NOTE Confidence: 0.9875145
- $00{:}05{:}27.410 \dashrightarrow 00{:}05{:}28.814$  zoom will automatically launch.
- NOTE Confidence: 0.9875145
- $00{:}05{:}28.814 \dashrightarrow 00{:}05{:}31.350$  If you have joined the meeting before
- NOTE Confidence: 0.9875145
- $00:05:31.350 \rightarrow 00:05:33.534$  your provider has started the meeting,

- NOTE Confidence: 0.9875145
- $00:05:33.540 \longrightarrow 00:05:35.290$  you will be placed in

 $00{:}05{:}35{.}290 \dashrightarrow 00{:}05{:}36{.}690$  the virtual waiting room.

NOTE Confidence: 0.9875145

00:05:36.690 - 00:05:39.110 Please be patient while your

NOTE Confidence: 0.9875145

 $00:05:39.110 \dashrightarrow 00:05:41.046$  provider starts the meeting.

NOTE Confidence: 0.9875145

 $00:05:41.050 \rightarrow 00:05:43.348$  If your provider has joined already,

NOTE Confidence: 0.9875145

00:05:43.350 --> 00:05:46.900 your video visit will begin.

NOTE Confidence: 0.9875145

 $00:05:46.900 \rightarrow 00:05:49.637$  Once your provider has started the visit,

NOTE Confidence: 0.9875145

00:05:49.640 --> 00:05:52.040 a pop-up will appear requesting

NOTE Confidence: 0.9875145

 $00:05:52.040 \rightarrow 00:05:55.130$  access to the camera tap got it?

NOTE Confidence: 0.9875145

 $00:05:55.130 \longrightarrow 00:05:58.186$  Note if you do not tap got it,

NOTE Confidence: 0.9875145

 $00:05:58.190 \rightarrow 00:06:02.390$  your video visit will not function properly.

NOTE Confidence: 0.9875145

00:06:02.390 --> 00:06:04.640 A pop-up will appear requesting

NOTE Confidence: 0.9875145

 $00{:}06{:}04.640 \dashrightarrow 00{:}06{:}06.890$  additional access to the camera.

NOTE Confidence: 0.9875145

 $00:06:06.890 \longrightarrow 00:06:07.764$  Tap allow.

NOTE Confidence: 0.9875145

 $00{:}06{:}07.764 \dashrightarrow 00{:}06{:}08.201$  No,

00:06:08.201 --> 00:06:12.031 if you do not tap allow your video

NOTE Confidence: 0.9875145

 $00:06:12.031 \dashrightarrow 00:06:15.336$  visit will not function properly.

NOTE Confidence: 0.9875145

 $00:06:15.340 \rightarrow 00:06:17.716$  The video preview screen will appear.

NOTE Confidence: 0.9875145

00:06:17.720 --> 00:06:19.240 Get ready to smile,

NOTE Confidence: 0.9875145

 $00:06:19.240 \rightarrow 00:06:22.469$  Tap join with video to start your video.

NOTE Confidence: 0.9875145

 $00{:}06{:}22{.}470 \dashrightarrow 00{:}06{:}24{.}042$  Visit with your provider.

NOTE Confidence: 0.9875145

 $00{:}06{:}24.042 \dashrightarrow 00{:}06{:}27.799$  Note if you do not tap join with video,

NOTE Confidence: 0.9875145

 $00:06:27.800 \rightarrow 00:06:30.456$  you will remain on the video preview screen.

NOTE Confidence: 0.9875145

00:06:30.460 --> 00:06:33.519 You must tap the join with video

NOTE Confidence: 0.9875145

 $00:06:33.519 \rightarrow 00:06:36.557$  button in order to join the visit.

NOTE Confidence: 0.9875145

 $00{:}06{:}36{.}560 \dashrightarrow 00{:}06{:}38{.}528$  Your provider will be notified that

NOTE Confidence: 0.9875145

 $00:06:38.528 \dashrightarrow 00:06:40.620$  you have joined the video visit.

NOTE Confidence: 0.9875145

 $00:06:40.620 \dashrightarrow 00:06:43.098$  You will see the screen until your

NOTE Confidence: 0.9875145

 $00:06:43.098 \rightarrow 00:06:45.687$  provider has admitted you to the video visit.

NOTE Confidence: 0.9233403

 $00{:}06{:}49{.}950 \dashrightarrow 00{:}06{:}52{.}561$  A pop-up will appear requesting what type

NOTE Confidence: 0.9233403

 $00:06:52.561 \rightarrow 00:06:55.650$  of audio to use during the video visit.

- NOTE Confidence: 0.9233403
- $00:06:55.650 \rightarrow 00:06:59.178$  Tap call over Internet to continue.

00:06:59.180 --> 00:07:02.375 Note if you do not tap call over Internet,

NOTE Confidence: 0.9233403

 $00:07:02.380 \rightarrow 00:07:06.034$  your video visit will not function properly.

NOTE Confidence: 0.9233403

00:07:06.040 --> 00:07:08.596 A pop-up will appear requesting access

NOTE Confidence: 0.9233403

 $00:07:08.596 \rightarrow 00:07:11.568$  for zoom to record audio tap allow.

NOTE Confidence: 0.9233403

 $00:07:11.570 \longrightarrow 00:07:14.538$  Note if you do not tap allow,

NOTE Confidence: 0.9233403

 $00:07:14.540 \rightarrow 00:07:17.515$  your video visit will not function properly.

NOTE Confidence: 0.9233403

00:07:17.520 --> 00:07:19.980 However, video visits will

NOTE Confidence: 0.9233403

 $00:07:19.980 \longrightarrow 00:07:23.055$  not be recorded nor stored.

NOTE Confidence: 0.9233403

00:07:23.060 --> 00:07:25.164 You are now joined to the video visit

NOTE Confidence: 0.9233403

 $00:07:25.164 \rightarrow 00:07:27.517$  when the provider joins the video visit,

NOTE Confidence: 0.9233403

 $00{:}07{:}27{.}520 \dashrightarrow 00{:}07{:}30{.}390$  you will see yourself in the bottom

NOTE Confidence: 0.9233403

 $00:07:30.390 \dashrightarrow 00:07:32.780$  right hand corner of the screen.

NOTE Confidence: 0.9233403

 $00{:}07{:}32.780 \dashrightarrow 00{:}07{:}35.356$  Once you are joined to the video visit,

NOTE Confidence: 0.9233403

 $00{:}07{:}35{.}360 \dashrightarrow 00{:}07{:}37{.}245$  please speak directly into the

00:07:37.245 --> 00:07:39.588 microphone and be aware of the

NOTE Confidence: 0.9233403

 $00{:}07{:}39{.}588 \dashrightarrow 00{:}07{:}41{.}518$  direction the camera is facing.

NOTE Confidence: 0.9233403

 $00{:}07{:}41.520 \dashrightarrow 00{:}07{:}44.166$  If you find it hard to hear your provider,

NOTE Confidence: 0.9233403

 $00:07:44.170 \dashrightarrow 00:07:48.066$  try turning up the volume on your device.

NOTE Confidence: 0.9233403

00:07:48.070 --> 00:07:50.242 You may disable your video or

NOTE Confidence: 0.9233403

 $00{:}07{:}50{.}242 \dashrightarrow 00{:}07{:}52{.}139$  mute your microphone by tapping

NOTE Confidence: 0.9233403

 $00:07:52.139 \longrightarrow 00:07:54.365$  on the controls at the bottom.

NOTE Confidence: 0.9233403

 $00:07:54.370 \longrightarrow 00:07:55.960$  Once the visit has concluded,

NOTE Confidence: 0.9233403

 $00{:}07{:}55{.}960 \dashrightarrow 00{:}07{:}58{.}613$  you may tap the red leave button

NOTE Confidence: 0.9233403

 $00{:}07{:}58.613 \dashrightarrow 00{:}08{:}01.349$  in the upper right hand corner.

NOTE Confidence: 0.9233403

00:08:01.350 --> 00:08:03.326 Once you have disconnected,

NOTE Confidence: 0.9233403

 $00:08:03.326 \longrightarrow 00:08:05.796$  you may close your browser

NOTE Confidence: 0.9233403

 $00{:}08{:}05{.}796 \dashrightarrow 00{:}08{:}07{.}990$  window and the Mychart app.

NOTE Confidence: 0.9233403

 $00:08:07.990 \rightarrow 00:08:11.511$  Thank you for watching this video guide

NOTE Confidence: 0.9233403

 $00:08:11.511 \rightarrow 00:08:14.060$  for questions regarding video visit,

NOTE Confidence: 0.9233403

 $00:08:14.060 \rightarrow 00:08:15.575$  scheduling and connecting

NOTE Confidence: 0.9233403 00:08:15.575 --> 00:08:17.595 to your video visit, NOTE Confidence: 0.9233403 00:08:17.600 --> 00:08:20.130 please call your providers office. NOTE Confidence: 0.9233403 00:08:20.130 --> 00:08:22.660 If you have any technical NOTE Confidence: 0.9233403 00:08:22.660 --> 00:08:24.684 issues with my chart, NOTE Confidence: 0.9233403 00:08:24.690 --> 00:08:26.832 please email NOTE Confidence: 0.9233403 00:08:24.690 --> 00:08:26.832 please email NOTE Confidence: 0.9233403